#### Delphi Advanced Programming Technology

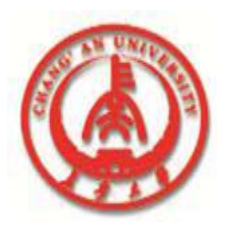

## CHAPTER12 USING DECISION SUPPORT COMPONENTS

**Professor Zhaoyun Sun** 

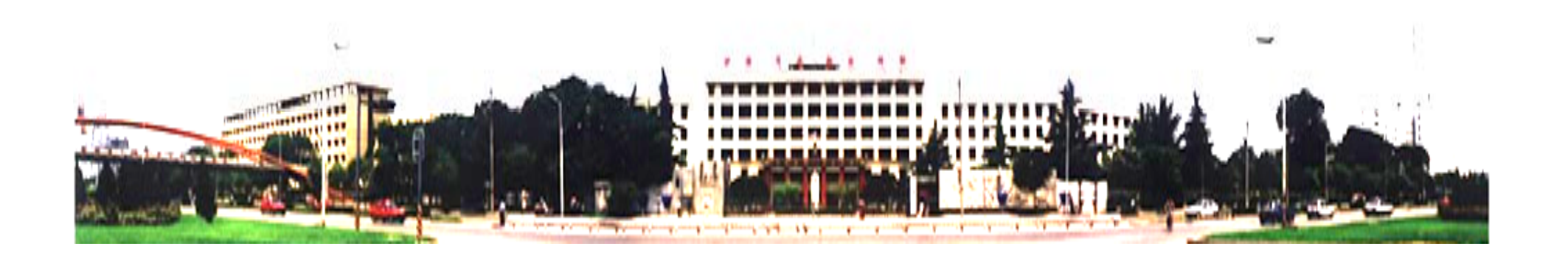

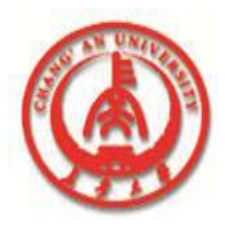

#### Introduction

The decision support components help you create cross-tabulated—or, crosstab— tables and graphs

You can then use these tables and graphs to view and summarize data from different perspectives.

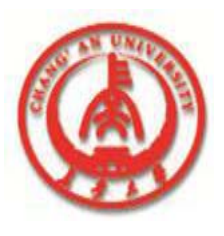

## **12.1 Overview**

- The decision support components appear on the Decision Cube page of the Component palette:
  - The decision cube, *TDecisionCube*, is a multidimensional data store.
  - The decision source, *TDecisionSource*, defines the current pivot state of a decision grid or a decision graph.
  - The decision query, *TDecisionQuery*, is a specialized form of *TQuery* used to define the data in a decision cube.

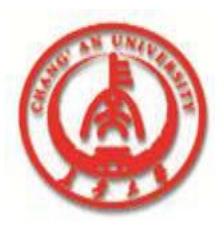

#### **12.1 Overview**

 The decision pivot, *TDecisionPivot*, lets you open or close decision cube dimensions, or fields, by pressing buttons.

 The decision grid, *TDecisionGrid*, displays single- and multidimensional data in table form.

 The decision graph, *TDecisionGraph*, displays fields from a decision grid as a dynamic graph that changes when data dimensions are modified.

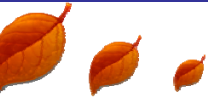

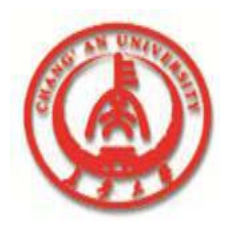

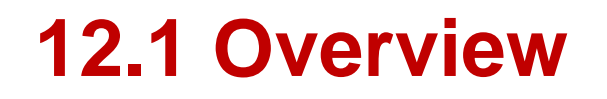

## Figure 12.1 shows all the decision support components placed on a form at design time.

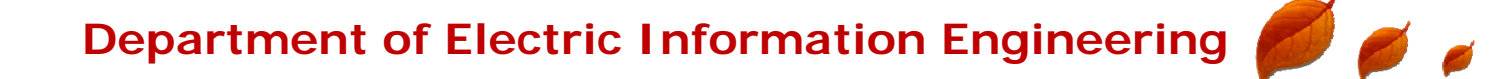

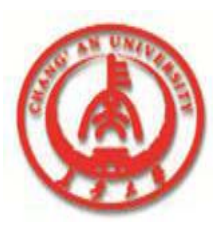

## **12.2 About crosstabs**

You can use the decision support components to set up crosstabs in forms. *TDecisionGrid* shows data in a table, while *TDecisionGraph* charts it graphically.
*TDecisionPivot* has buttons that make it easier to display and hide dimensions and move them between columns and rows.

**Crosstabs can be one-dimensional or multidimensional.** 

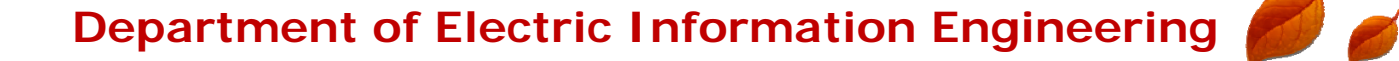

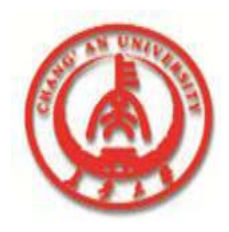

## **One-dimensional crosstabs**

One-dimensional crosstabs show a summary row (or column) for the categories of a single dimension.

For example, if Payment is the chosen column dimension and Amount Paid is the summary category, the crosstab in Figure 12.2 shows the amount paid using each method.

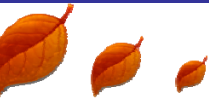

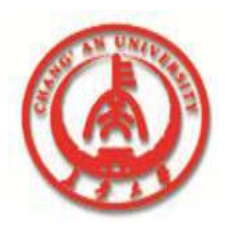

1

#### **One-dimensional crosstabs**

#### **One-dimensional crosstab**

|   | <br>А | SUM OF<br>.mountPaid <del>•</del> | Terms        | Ca          | ountry |          | ShipVIA        | Payment      |    |
|---|-------|-----------------------------------|--------------|-------------|--------|----------|----------------|--------------|----|
| : | +     | Payment                           |              |             |        |          |                |              | 1: |
| ÷ | +     | AmEx                              | Cash         | Check       |        | COD      | Credit         | MC           |    |
| - |       | \$134,753.40                      | \$164,003.65 | \$270,492.1 | 5 \$3  | 3,776.55 | \$1,332,430.25 | \$250,163.25 |    |
|   | •     |                                   |              |             | •      |          |                | Þ            |    |
|   |       |                                   |              |             |        |          |                |              |    |

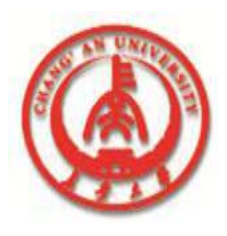

#### **Multidimensional crosstabs**

Multidimensional crosstabs use additional dimensions for the rows and/or columns. For example, a two-dimensional crosstab could show amounts paid by payment method for each country.

A three-dimensional crosstab could show amounts paid by payment method and terms by country, as shown in Figure 12.3.

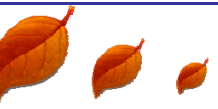

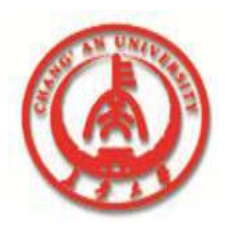

10

#### **Multidimensional crosstabs**

#### **Three-dimensional crosstab**

| 4 | SUM OF<br>AmountPaid ▼ | Terms   | Coun        | try 🛄 | ShipVIA      | Payment     |
|---|------------------------|---------|-------------|-------|--------------|-------------|
|   | +                      |         |             |       |              |             |
| • | Terms 😑                | Country | Check       | COD   | Credit       | мс          |
|   | FOB                    | Algeria | \$2,577.85  |       | \$1,400.00   | \$13,814.05 |
|   |                        | America |             |       | \$356,816.20 | \$20,881.35 |
|   |                        | Canada  |             |       | \$24,485.00  | \$3,304.85  |
|   |                        | China   | \$61,936.90 |       | \$6,641.55   |             |
|   |                        |         |             |       |              | •           |

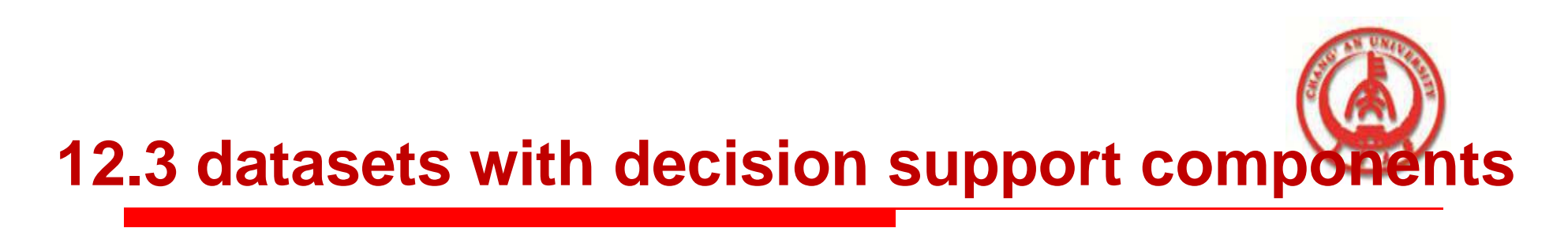

#### Creating decision datasets with TQuery or Ttable

□ If you use an ordinary *TQuery* component as a decision detects you must manually act up the

decision dataset, you must manually set up the

SQL statement, taking care to supply a GROUP

BY phrase which contains the same fields (and

in the same order) as the SELECT phrase.

**The SQL should look similar to this:** 

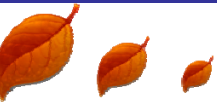

# 12.3 datasets with decision support components

SELECT ORDERS."Terms", ORDERS."ShipVIA", ORDERS."PaymentMethod", SUM( ORDERS."AmountPaid") FROM "ORDERS.DB" ORDERS GROUP BY ORDERS."Terms", ORDERS."ShipVIA", ORDERS."PaymentMethod"

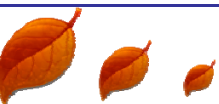

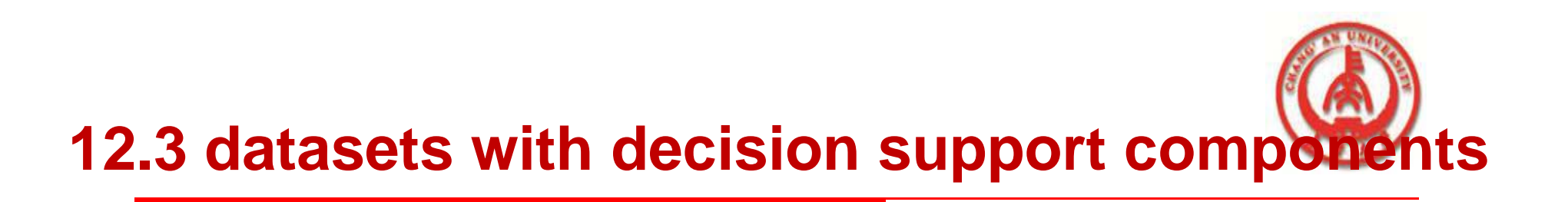

The ordering of the SELECT fields should match the ordering of the GROUP BY fields.

With *TTable*, you must supply information to the decision cube about which of the fields in the query are grouping fields, and which are summaries.

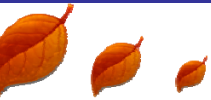

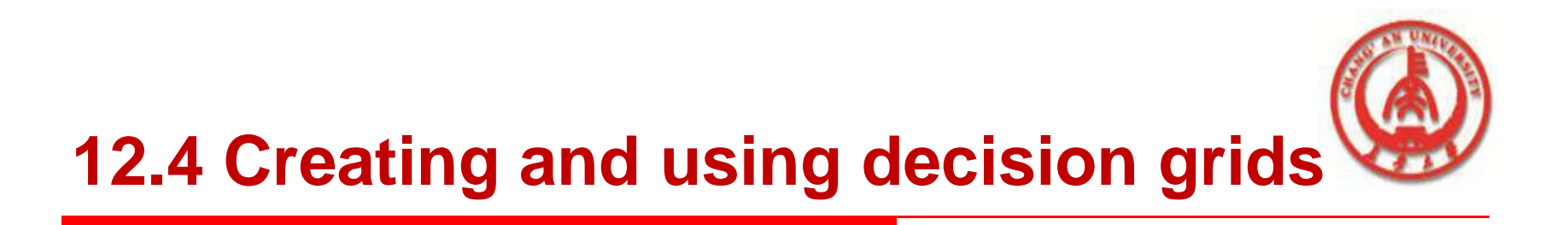

Decision grid components, *TDecisionGrid*,

present cross-tabulated data in table form.

These tables are also called crosstabs.

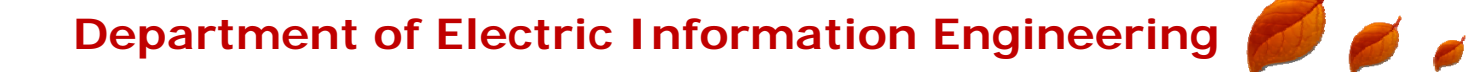

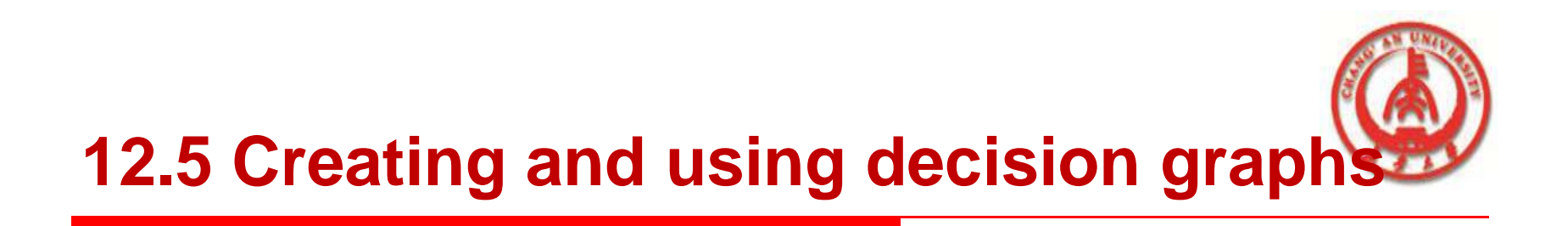

Decision graph components, *TDecisionGraph*,

present cross-tabulated data in graphic form.

Each decision graph shows the value of a single summary, such as Sum, Count, or Avg, charted for one or more dimensions.

For illustrations of decision graphs at design time, see Figure 12.1 and Figure 12.4.

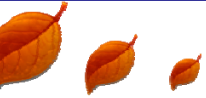

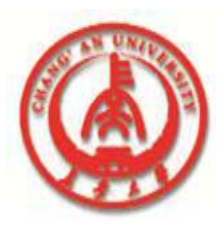

## **Using decision graphs**

The decision graph component, *TDecisionGraph*, displays fields from the decision source
(*TDecisionSource*) as a dynamic graph that changes when data dimensions are opened, closed, dragged and dropped, or rearranged with the decision pivot (*TDecisionPivot*).

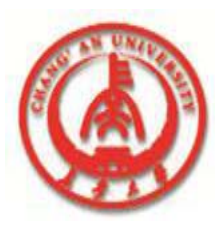

#### **Using decision graphs**

Graphed data comes from a specially

formatted dataset such as *TDecisionQuery*.

By default, the first row dimension appears as the x-axis and the first column dimension appears as the y-axis.

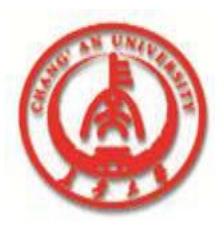

## **Using decision graphs**

#### **Decision graphs bound to different decision sources**

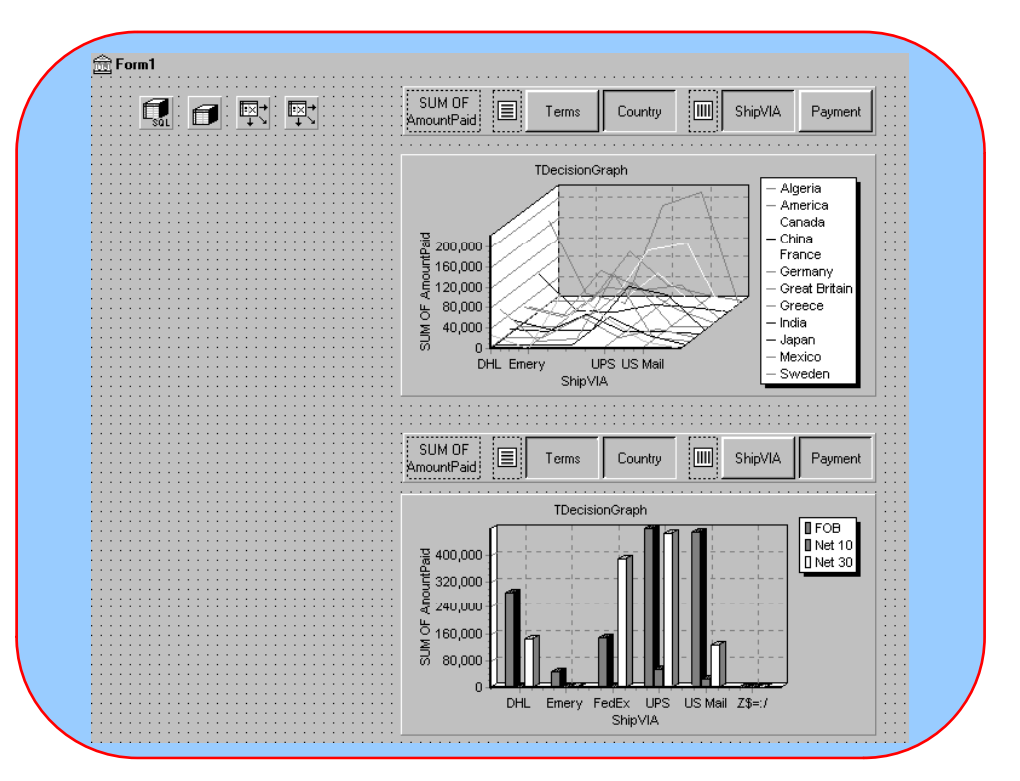